## 旧バージョンのワードアートを使う(Windows1124H2)

以前は簡単に旧バージョンのワードアートを呼び出す事が出来ました。Windows11 24H2 にアップデートしてからは以前の方法では使えなくなりました。但し、一度 doc 保存してから「docx」で保存すると文書が崩れます。 文字を画像で塗りつぶしたものを docx で使いたい時は、スニッピングツールでコピペして使いましょう

## 旧バージョンのワードアートを呼び出す方法

ファイル→名前を付けて保存→参照で下記画面が表示される→「ファイルの種類」の『V』をクリックしてサブ メニューから『Word97-2003(doc)』を選択する→「保存場所」は左列から『デスクトップ』にしましょう

| $\odot$                     | 🖉 名前を付けて保存                                                                                   | ···· /67. <del>/</del>                                  |                |                | ×   |  |  |  |  |
|-----------------------------|----------------------------------------------------------------------------------------------|---------------------------------------------------------|----------------|----------------|-----|--|--|--|--|
| ₼ #-4                       | $\leftarrow \rightarrow \checkmark \uparrow \blacksquare$                                    | לאבאיר >                                                | ~ C            | ドキュメントの検索      | م   |  |  |  |  |
| 🗋 新規                        | 整理 ▼ 新しいフォルダー  ■ ▼                                                                           |                                                         |                |                |     |  |  |  |  |
| ▷ 開<                        | <u>↑</u> π-Δ                                                                                 | 名前                                                      | 更新日時           | 種類             | サイズ |  |  |  |  |
|                             | ▶ ギャラリー                                                                                      | Apowersoft                                              | 2021/08/11 水曜日 | 14: ファイル フォルダー | 11  |  |  |  |  |
| <ul> <li>アドインを取得</li> </ul> |                                                                                              | Attachments_2019_03_03                                  | 2021/08/11 水曜日 | 14: ファイル フォルダー |     |  |  |  |  |
| 情報                          |                                                                                              | Corel Digital Studio SE                                 | 2021/08/11 水曜日 | 14: ファイル フォルダー |     |  |  |  |  |
|                             |                                                                                              | Corel PaintShop Pro                                     | 2021/08/11 水曜日 | 14: ファイル フォルダー |     |  |  |  |  |
| 上書き保存                       | <u>↓</u> 9ウンロード *                                                                            | CravingExplorer                                         | 2021/08/11 水曜日 | 14: ファイル フォルダー |     |  |  |  |  |
| 名前を付けて保                     | F+1X7F                                                                                       |                                                         |                |                |     |  |  |  |  |
| 存                           | ファイル名(N): 旧バージョンのワードアートを使う.docx                                                              |                                                         |                |                |     |  |  |  |  |
|                             | ファイルの種類(T): Word 文書 (*.docx)                                                                 |                                                         |                |                |     |  |  |  |  |
| 印刷                          | 作成者: Word 文書 (*docx)<br>作成者: Word <del>Zhanshond (*docm)</del>                               |                                                         |                |                |     |  |  |  |  |
| #有                          | Word 97-2003 火養 (*.doc)<br>Word テンノレート (*.dotx)                                              |                                                         |                |                |     |  |  |  |  |
|                             | word マクロ有効テンプレート (*.dotm)<br>Word 97-2003 テンプレート (*.dot)                                     |                                                         |                |                |     |  |  |  |  |
| エクスポート                      | ヘ フォルダーの非表示 PDF (*,pdf)<br>XPS 文書 (*,ps)                                                     |                                                         |                |                |     |  |  |  |  |
|                             | 単一ファイル Web ページ (*.htt;*.nhtml)<br>Web ページ (*.htm;*.html)<br>Web ページ (7.Jルター後) (*.htm;*.html) |                                                         |                |                |     |  |  |  |  |
|                             |                                                                                              |                                                         |                |                |     |  |  |  |  |
| 閉じる                         | リッチ テキス<br>書式なし (*                                                                           | .ト形式 (RTF) (*.rtf)<br>.txt)                             |                |                |     |  |  |  |  |
|                             | Word XML<br>Word 2003                                                                        | Word XML ドキュメント (*.xml)<br>Word 2002 XML ドキュメント (*.xml) |                |                |     |  |  |  |  |
| <del>ፖ</del> の他             | 完全 Open                                                                                      | XML ドキュメント (*.docx)                                     |                |                |     |  |  |  |  |
| C0/12                       | OpenDocu                                                                                     | ıment テキスト (*.odt)                                      |                |                |     |  |  |  |  |

## 保存された Word の表示が「doc 互換モード」になります。

| ਜਿ ∽ ੱ ਿ ਜਿ ਵਿ |                 |              |     |        |           |          |             |          | 旧バージョンのワードアートを使う.doc [互換モード] - Word |                |                                                                                      |           |        |                |                |      |          |      |
|----------------|-----------------|--------------|-----|--------|-----------|----------|-------------|----------|-------------------------------------|----------------|--------------------------------------------------------------------------------------|-----------|--------|----------------|----------------|------|----------|------|
| ファイル           | ホーム             | 挿入           | 描画  | デザイン   | レイアウト     | 参考資料     | 差し込み文書      | 校閲       | 表示                                  | ヘルプ            | Ŷ                                                                                    | 何をします     | か      |                |                |      |          |      |
| いたり行け          | ★ 切り取!<br>1 コピー | 2            |     | HG丸1*3 | ックM-PRO - | 10.5 ~ A | Aĭ Aa ∽ A   | ✓ ▲ ▲    | :=                                  | • <u> </u> = = | <ul> <li><sup>1</sup>a<sub>1</sub> ×</li> <li><sup>1</sup>a<sub>1</sub> ×</li> </ul> | ╡         | X -    | -   <b>≙</b> ↓ | ÷ <sup>4</sup> | đ    | ア亜標準     | あフ   |
| ~              | ✓ 書式の<br>クリップボー | コピー/貼!<br>・ド | り付け | 5 1    |           | フォント     |             |          | 5                                   |                |                                                                                      | 段落        |        |                | Б              |      |          |      |
| 1. C           |                 |              |     |        |           |          | 121 1 121 1 | 41 161 1 | 81 110                              | 1121           | 141 1161                                                                             | 1181 1201 | 1221 1 | 241 126        | 1281           | 1301 | 321 1341 | 1361 |

## 挿入からワードアートをクリックすると旧バー ジョンのワードアートが表示されます→これで 弓状の文字も使えます。

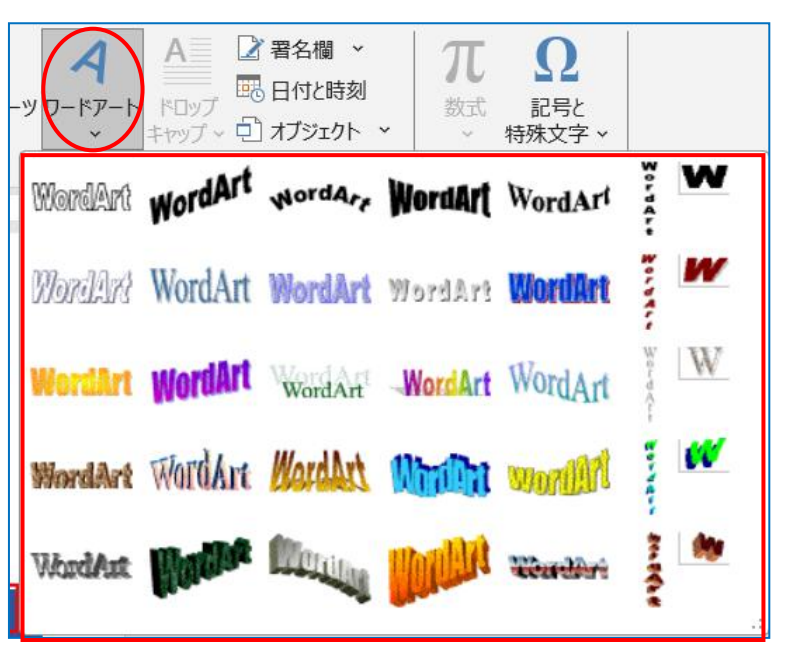

挿入からワードアートをクリックする→サブメニューから 左上角を選ぶ

ワードアートテキストのダイアログが表示される→『タイ トル入力』して「フォントの種類」を『富士ホップ』・「サ イズ」を『60』にして『OK』する

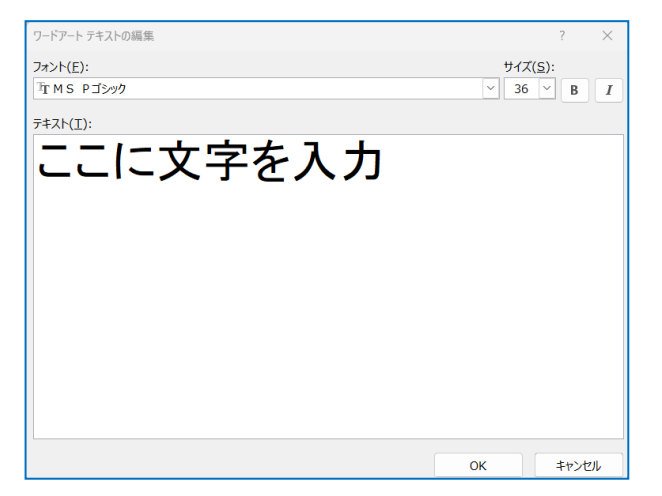

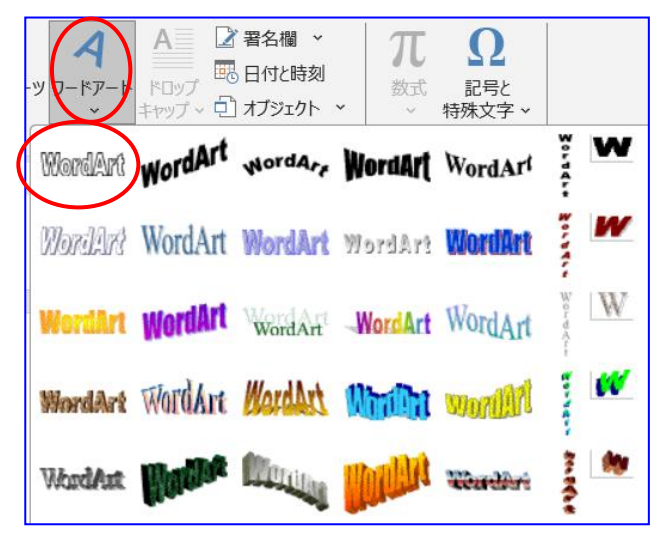

夏祭りのご案内

フードアート テキストの編集

フォント(E)・

五富士ポップ

7#ZN(T):

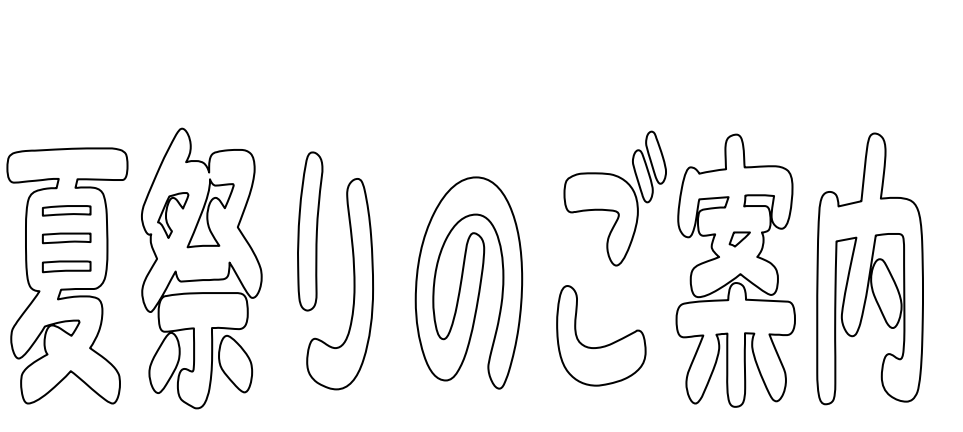

ワードアートが表示される→「ワードアートツール」の『ワードアート』タブをク リックして「文字の塗りつぶし」の『V』をクリックしてサブメニューから『図』 を選択する

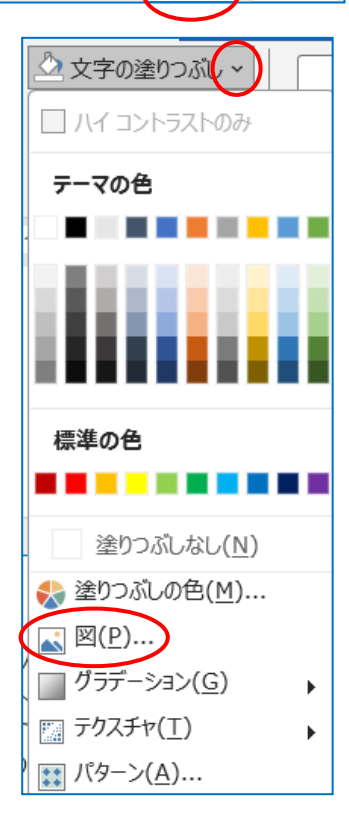

ок

キャンヤル

✓ 50 ✓ B I

【画像の挿入】ダイアログが表示される→『ファイ ルから』をクリックする

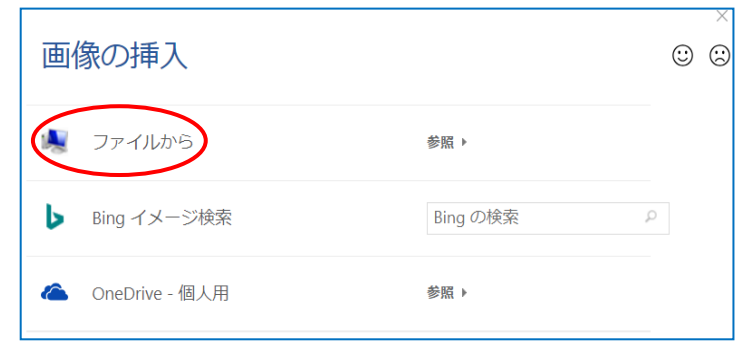

【図の選択】ダイアログが表示される→画像を選択 して『挿入』をクリックすると下図のように文字の 中に画像が挿入された

![](_page_2_Picture_3.jpeg)

![](_page_2_Picture_4.jpeg)